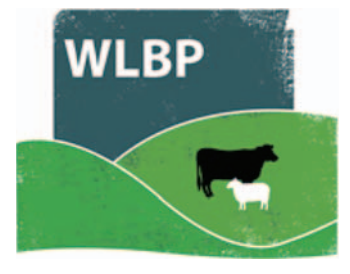

## How to record medicine purchase & disposal

You can use this website to record medicine purchases and disposal for your online medicine book.

On the top navigation bar click on *Farm Records*. Move your mouse over *Manage Holdings* on the tool bar. From the drop-down list of options select *Medicine Purchase or Disposal*.

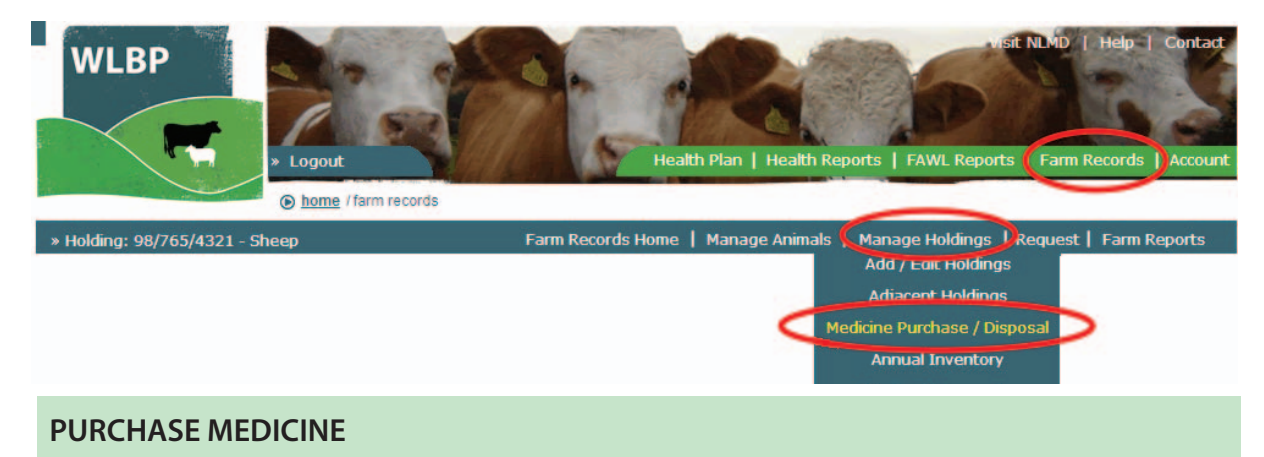

- > Click the *Purchase New Medicine* button at the top.
- > Select the holding CPH the medicine was purchased for and the purchase date.
- Select the medicine name from the standard list. This list is populated by a recent download from the Veterinary Medicines Directorate (VMD).
- To change the default withdrawal periods tick the box under the withdrawal details **Override** default withdrawal periods. Enter new withdrawal periods for meat or milk.
- For non-standard medicine, type in the name of the medicine and the withdrawal times for cattle and sheep.
- > Enter the amount purchased and details about the medicine.
- Click the *Save* button to submit the purchase request. You can now record the treatment of animals with this medicine by using the *Administer Treatment* page.

| Medicine Book<br>Medicine Stock Purchase                             | e & Disposal                                                                                                    |
|----------------------------------------------------------------------|----------------------------------------------------------------------------------------------------|
| Medicine Details                                                     |                                                                                                    |
| Enter the details about the me<br>specified for fields followed with | dicine being purchased. Select the holding the medicine is purchased for, purchase date and medicine details. Values must be the $st$ symbol. |
| Holding CPH*                                                         | 36/104/0087                                                                                                    |
| Purchase Date*                                                       | 21/10/2015                                                                                                    |
| Medicine*                                                            | 🖲 Standard Medicine 🔘 Non-Standard Medicine                                                                                                   |
|                                                                      | Bovocycline Pessary 2000 mg Intrauterine Tablet м                                                                                             |
|                                                                      | Withdrawal Details 🛛 🥑                                                                                                    |
|                                                                      | Species Withdrawal period (days)                                                                                                    |
|                                                                      | Sheep ✓ Meat 14 ✓ Milk 28                                                                                                    |
|                                                                      |                                                                                                    |
| Medicine Batch Number*                                               | DE45M78                                                                                                    |
| Supplier                                                             | Mole Valley Farmers                                                                                                    |
| Expiry Date*                                                         | 01/10/2017                                                                                                    |
| Amount Purchased*                                                    | 12 Tablets V                                                                                                    |
| Purchase Cost (£)                                                    | 45                                                                                                    |
| Storage Location                                                     | Medicine Cabinet                                                                                                    |
|                                                                      | Save Cancel                                                                                                    |

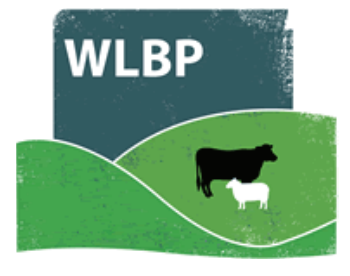

## DISPOSE OF MEDICINE

- To adjust the quantity of an existing medicine in stock, first find the medicine in the grid and click the *Adjust* button.
- Select the adjustment date and the actual amount of the medicine in stock. It is optional to enter the reason for the discrepancy.
- To dispose of an existing medicine in stock, first find the medicine in the grid and click the *Dispose* button.
- Select the disposal date and amount. It is optional to enter the reason and disposal method.
- > Click the *Save* button to submit the disposal request.

| Batch<br>No | Date<br>Purchased | Total In<br>Stock | Unit        | Date<br>Expires |                     |
|-------------|-------------------|-------------------|-------------|-----------------|---------------------|
| DS145M      | 27/11/2013        | 250.00            | Millilitres | 30/06/2014      | View Dispose Adjust |
| 56DE567     | 27/11/2013        | 500.00            | Millilitres | 01/07/2015      | View Dispose Adjust |
| 1           | 01/11/2013        | 1000.00           | Millilitres | 01/11/2015      | View Dispose Adjust |

| Medicine Book<br>Medicine Stock Purchase & Disposal<br>Medicine Stock Details<br>Medicine: Spectam 12%<br>Batch number: 56DE567<br>Total in Stock: 300.00 Millilitres |
|----------------------------------------------------------------------------------------------------|
| Disposal Details<br>Enter the disposal details, a disposal date and amount must be specified.<br>Disposal date* 27/11/2013                                            |
| Disposal Amount* 300.00 Millilitres or 🔽 Remaining amount in stock                                                                                                    |
| Disposal Reason dropped bottle<br>Disposal Method                                                                                                    |
| Save Cancel                                                                                                    |

Details of the medicine purchases and disposal are displayed in your medicine book, to view this select *Reports > Medicine Purchase & Disposal*.